HELYI KÖZLEKEDÉS

Főmenü ->

NAPIJEGYEK ÉS HELYI JEGYEK

#### MÁV-VOLÁN ⇒ CSOPORT

## Üdvözöljük a MÁV-VOLÁN-csoport jegyautomatánál! Kérjük, válasszon!

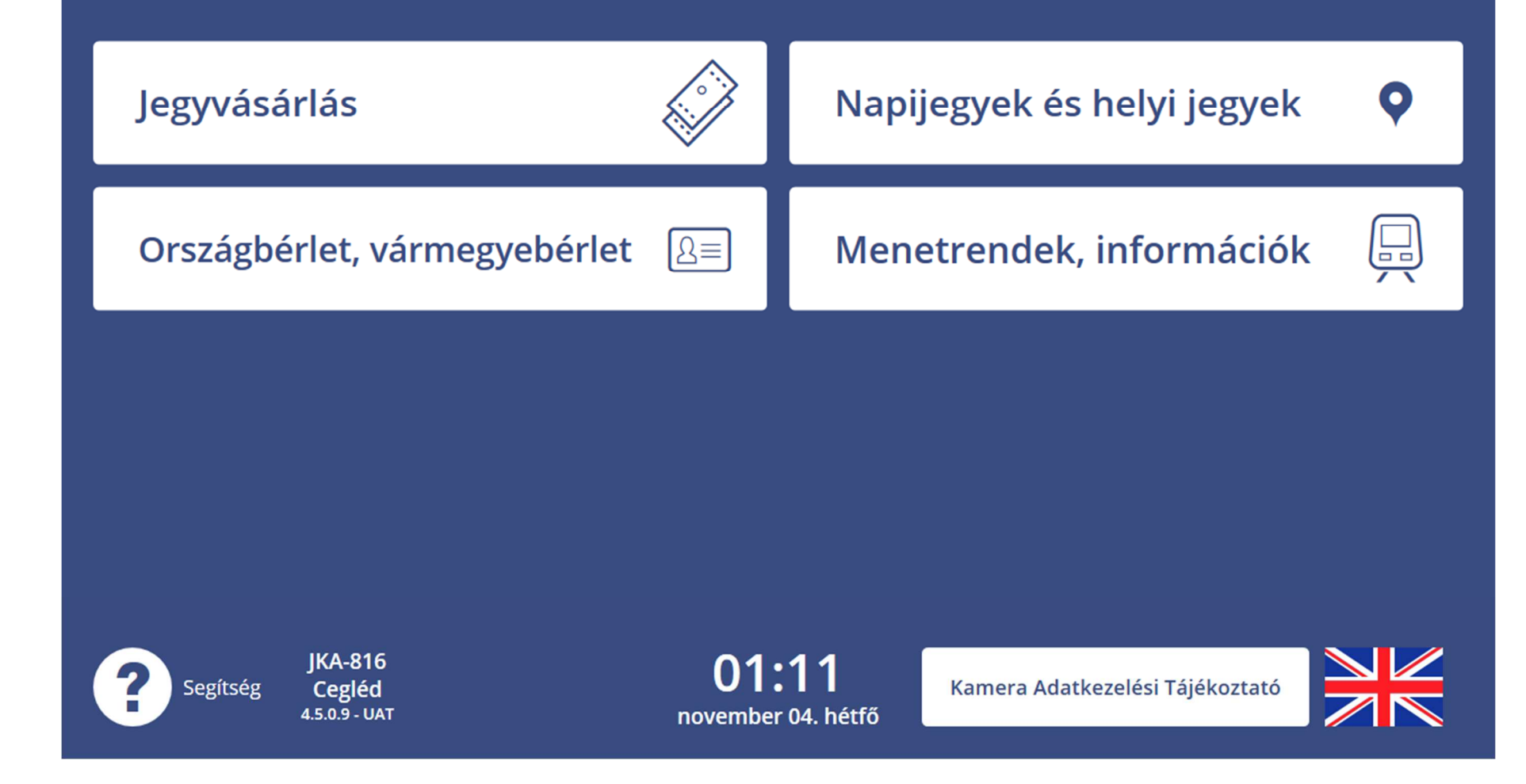

Válasszuk ki mely térség, város közlekedési ajánlatai között szeretnénk válogatni!

A billentyűzet használatával kezdjük el begépelni a kívánt várost, terméket!

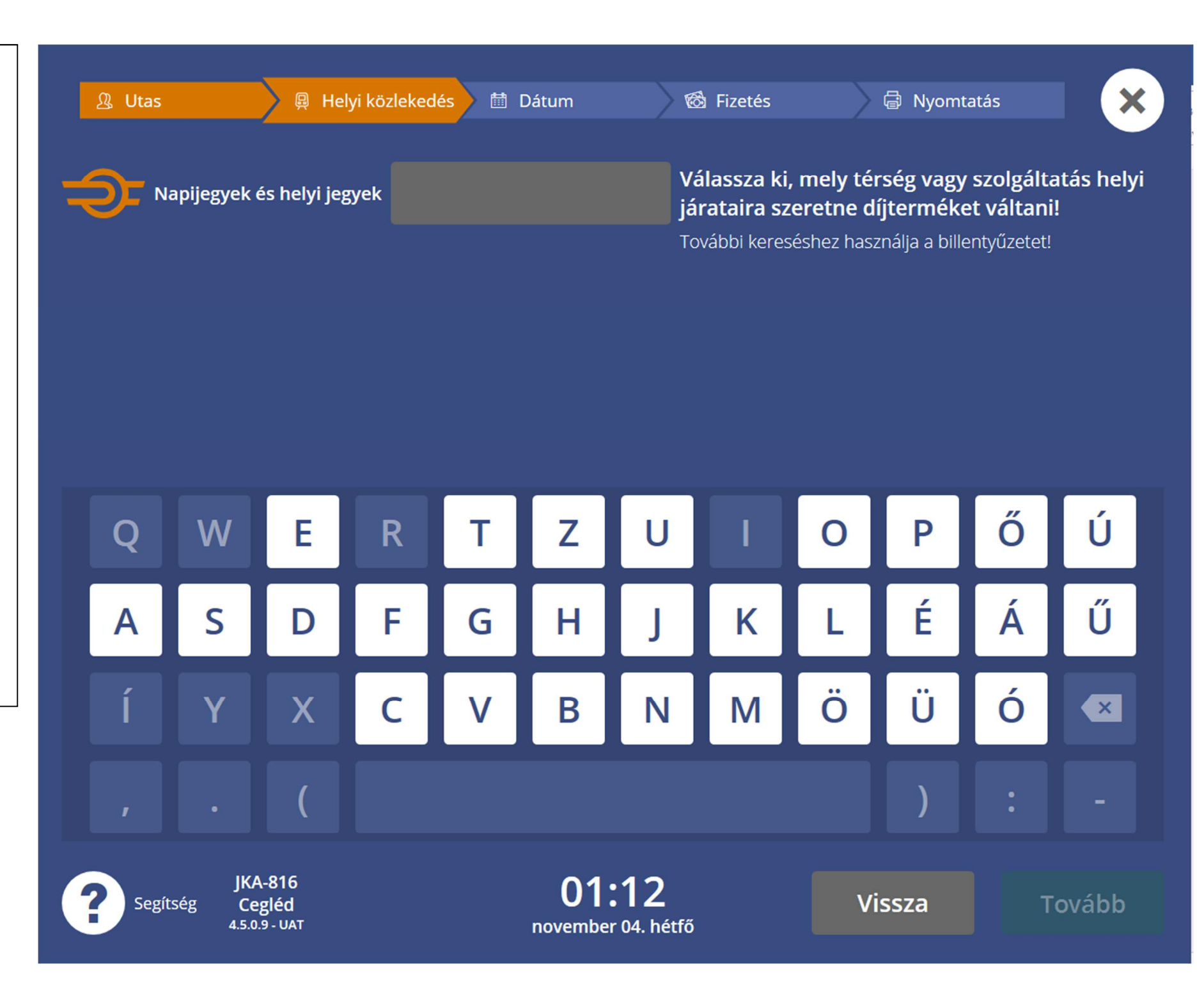

Válasszuk ki a számunkra megfelelő termékajánlatot a felkínált listából.

Majd a "Tovább" gomb megnyomásával léphetünk a következő képernyőre.

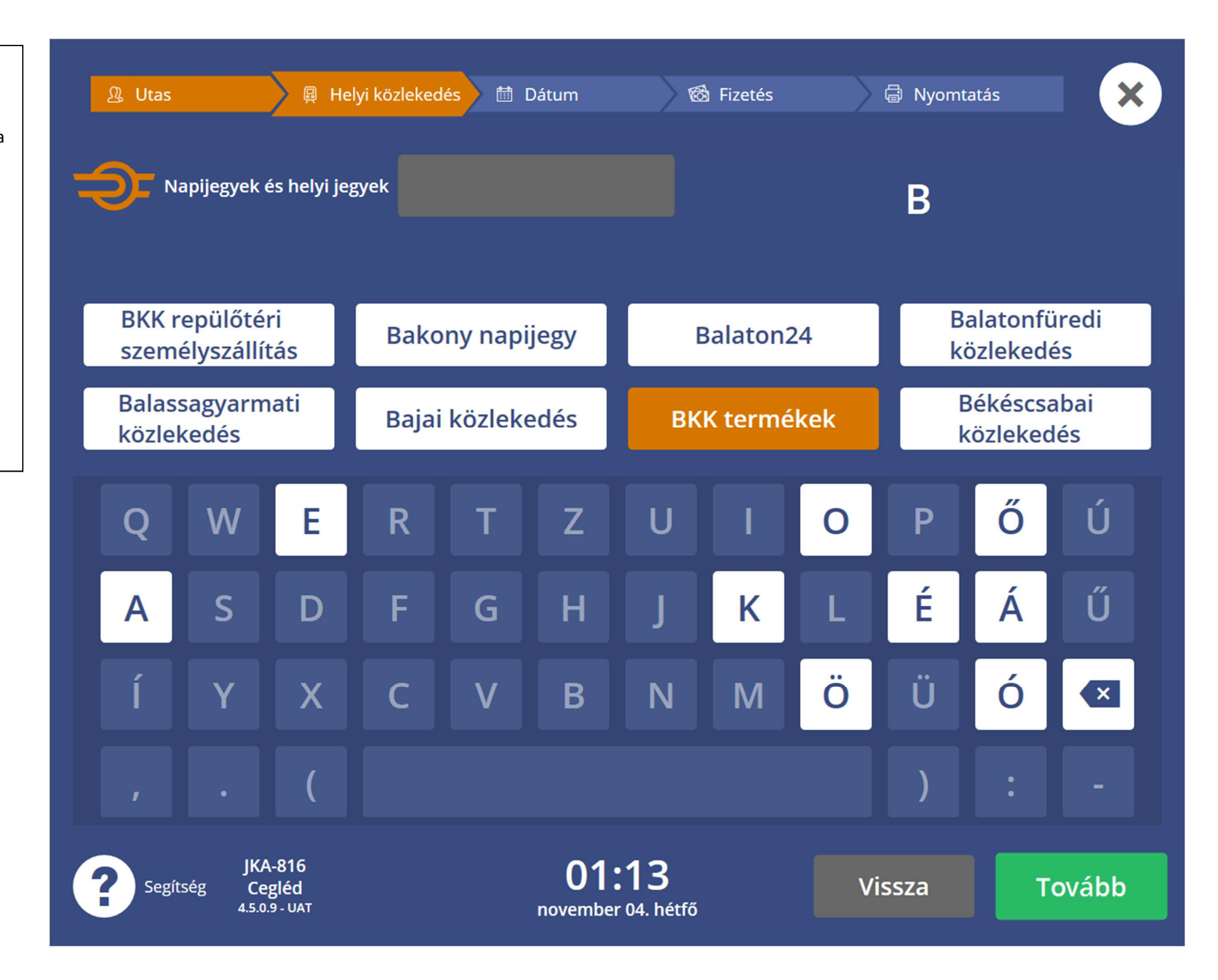

Kedvezményre jogosító okmány kiválasztása

Az Egyéb kedvezmények gombra kattintva lehet beállítani a különböző kedvezményeket.

Kerékpárvalamint kutya helyi ajánlat kiválasztására is itt van lehetőség.

Ha nincs semmilyen kedvezményre jogosító iratunk, akkor Teljesárú, kedvezmény nélküli jegyért, nyomjuk meg a Tovább gombot.

# 🙎 Utas 📮 Helyi közlekedés 🛗 Dátum 🚳 Fizetés 🖨 Nyomtatás

## Kedvezményre jogosító okmány kiválasztása

X

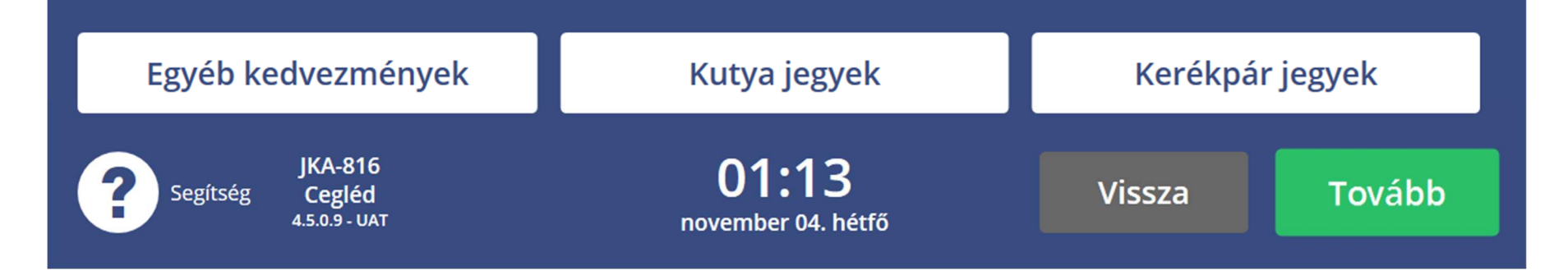

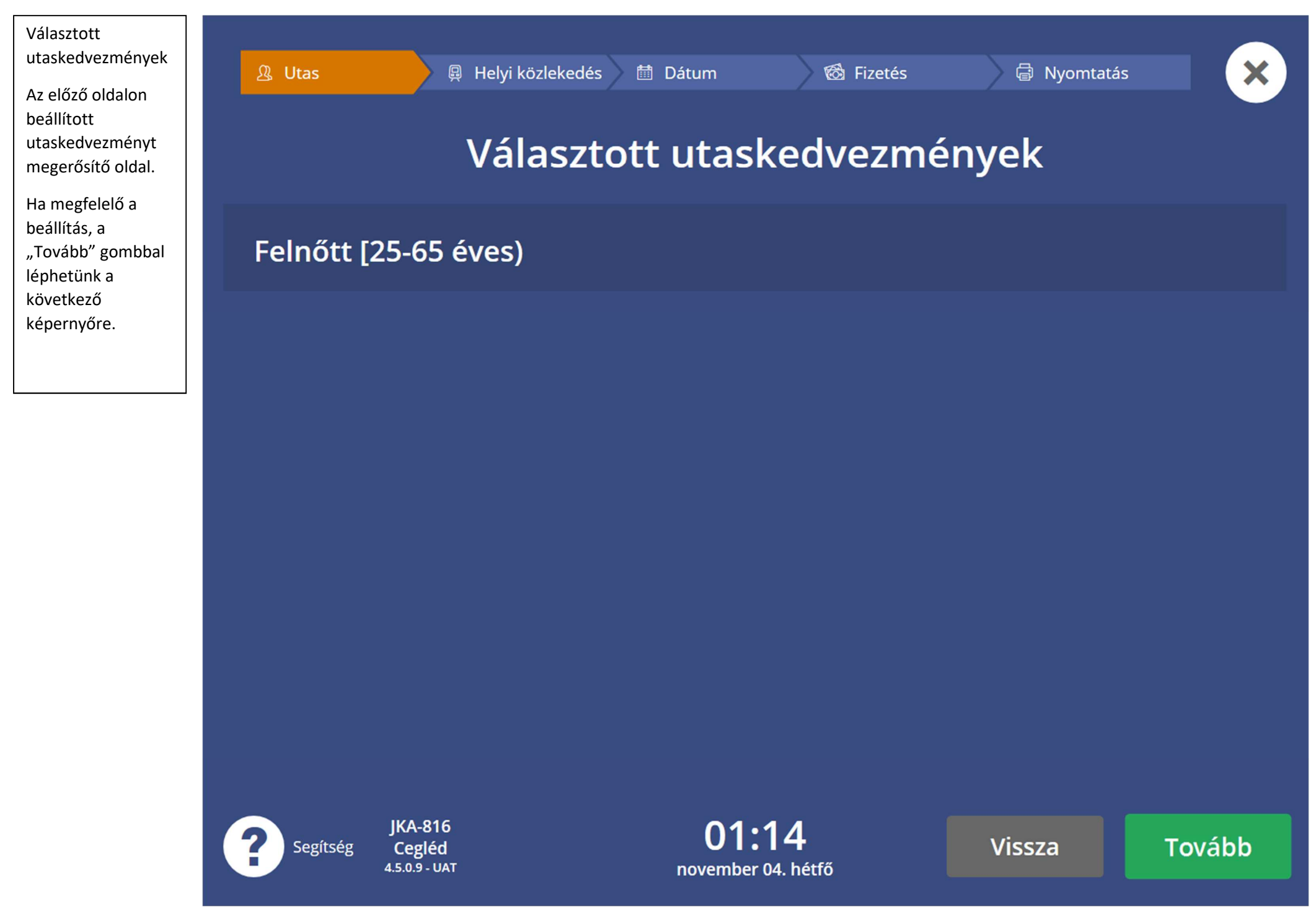

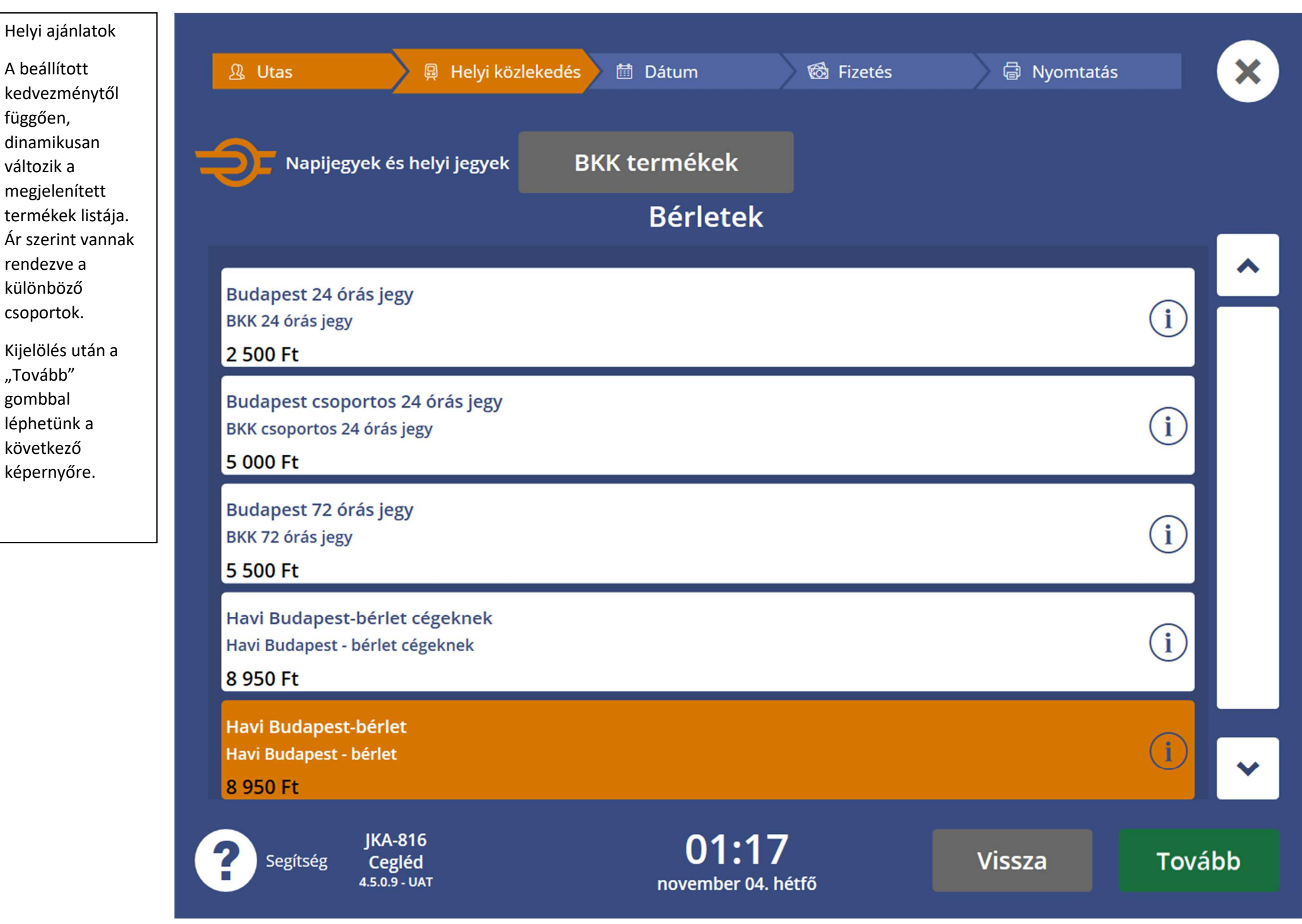

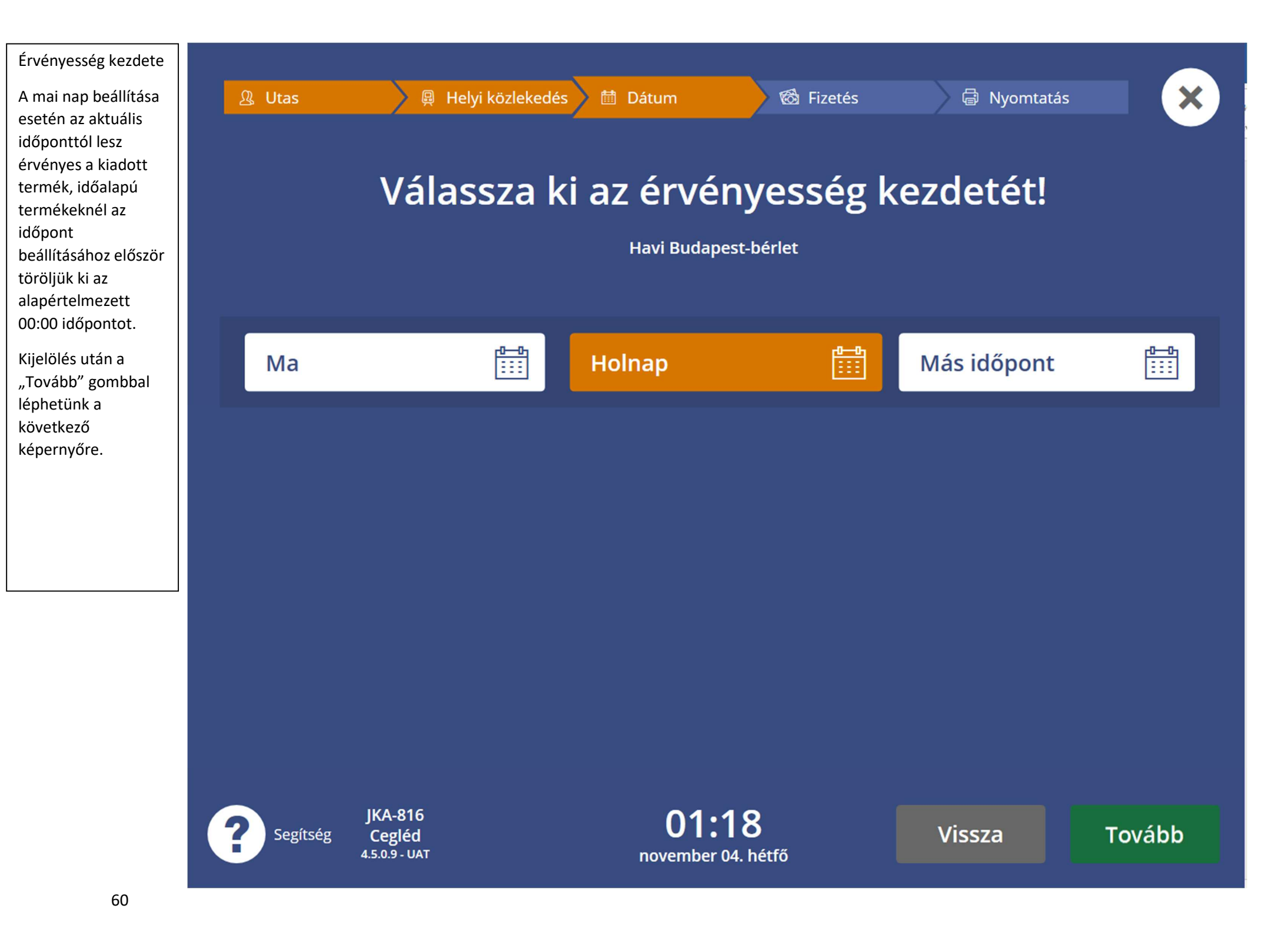

Gépeljük be az igazolványunk számát. Ha kedvezményes árú jegyet/bérletet vásárolunk, akkor a kedvezményre jogosító dokumentum számát kell megadni!

A jegy/bérlet érvényessége alatt mindvégig fel kell tudni mutatni a megadott igazolványt.

"Tovább" gomb megnyomásával léphetünk a következő képernyőre.

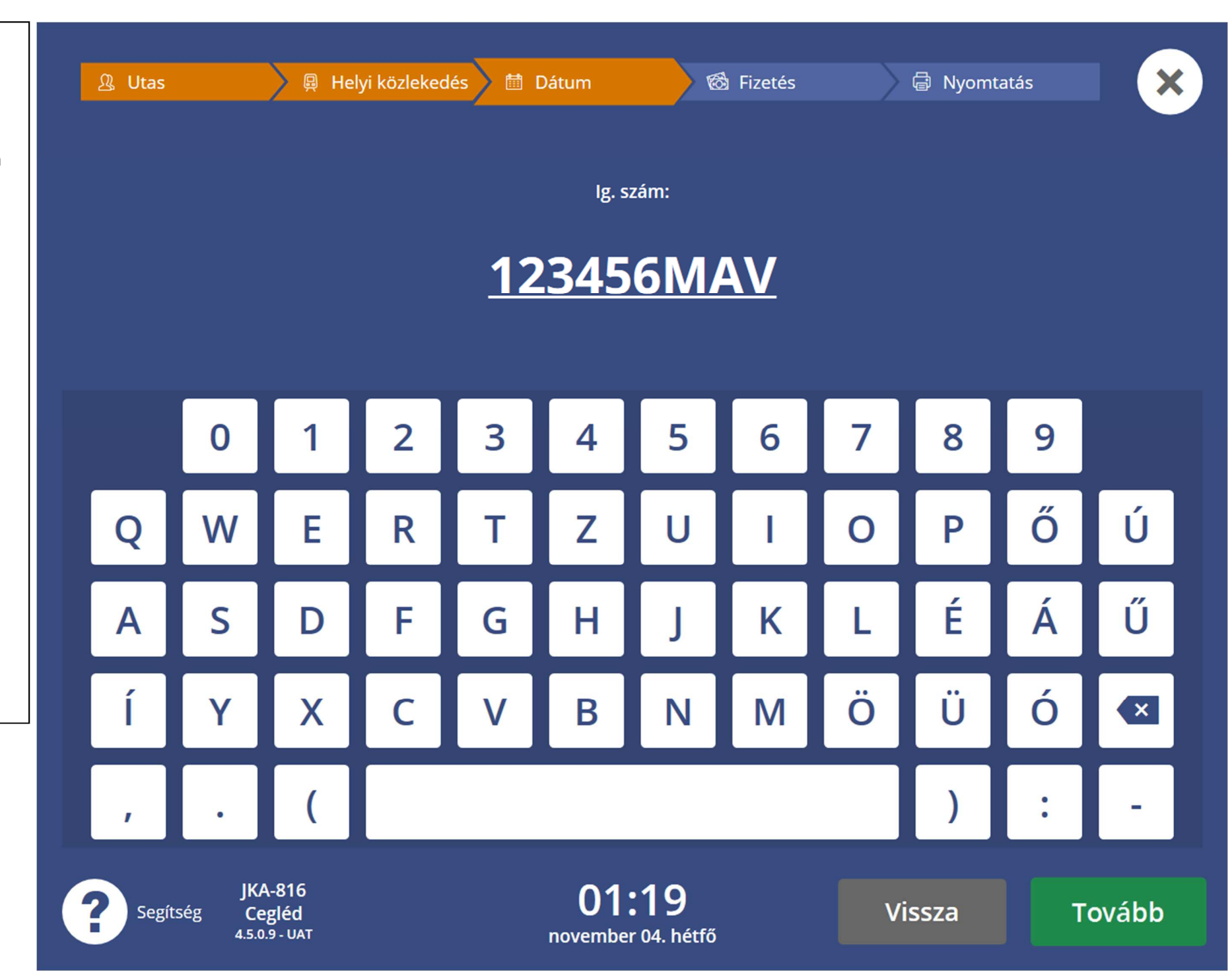

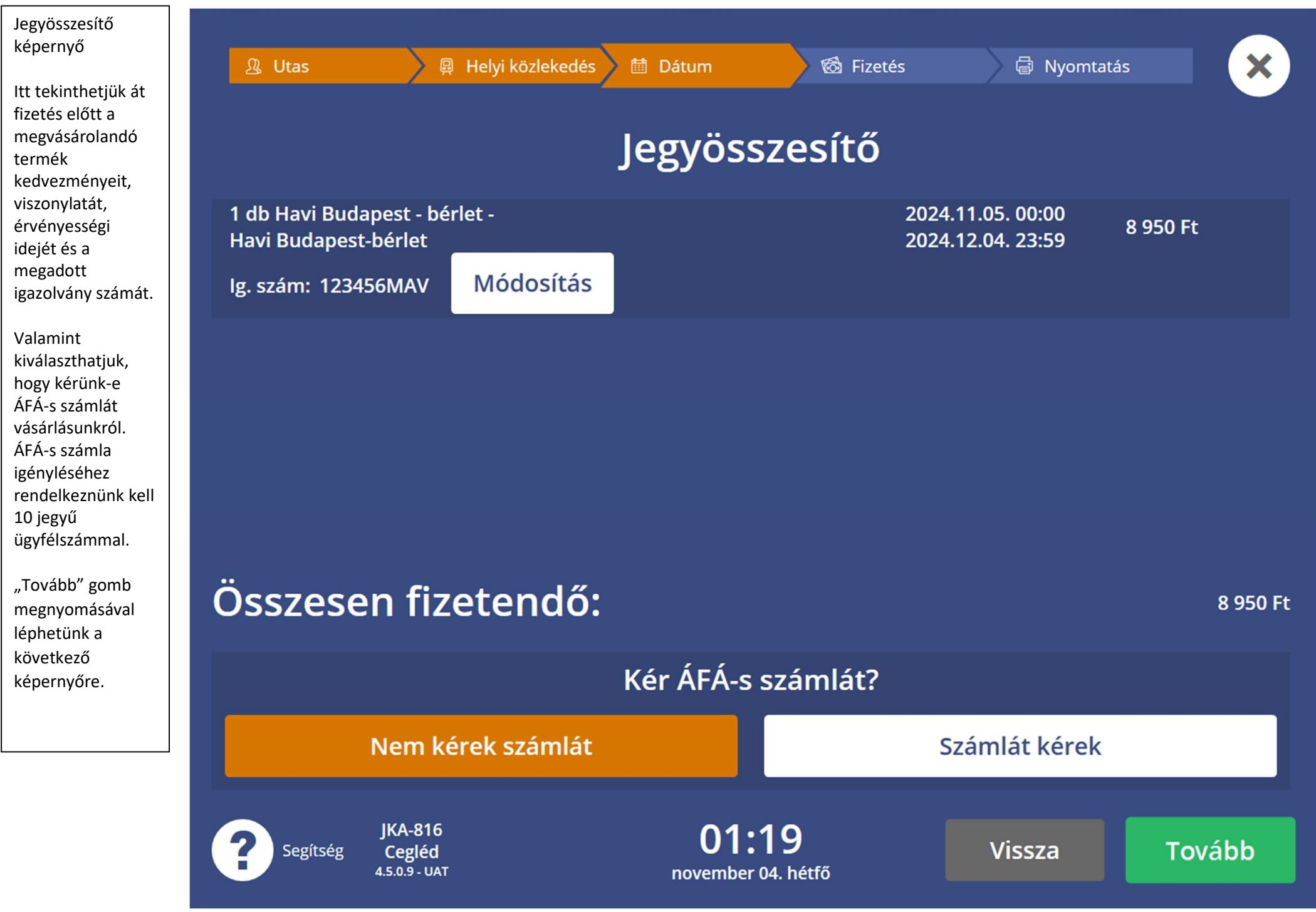

| Válasszuk ki a<br>fizetési módot!                                                          | 요 Utas   | 🔋 🛱 Helyi közlekedés 🔰 🛤           | ) Dátum 🔰 🚳 Fi                     | zetés 🛛 🖨 N | yomtatás |  |  |  |  |  |
|--------------------------------------------------------------------------------------------|----------|------------------------------------|------------------------------------|-------------|----------|--|--|--|--|--|
| Készpénzzel vagy<br>Bankkártyával<br>fizethetünk az<br>automatákon.                        |          | Mivel szeretne fizetni?            |                                    |             |          |  |  |  |  |  |
| Bankkártyával<br>érintésmentesen<br>és hagyományos<br>módon is<br>fizethetünk az           |          | Készpénzzel                        | Bankkártyá                         | ártyával    |          |  |  |  |  |  |
| automataknal.<br>"Tovább" gomb<br>megnyomásával<br>léphetünk a<br>következő<br>képernyőre. |          |                                    |                                    |             |          |  |  |  |  |  |
|                                                                                            |          |                                    |                                    |             |          |  |  |  |  |  |
|                                                                                            | Segítség | JKA-816<br>Cegléd<br>4.5.0.9 - UAT | <b>01:20</b><br>november 04. hétfő | Vissza      | Tovább   |  |  |  |  |  |

Készpénzes fizetés esetén az automata kiielzi az aktuálisan behelvezhető címleteket. Az automata áthúzással jelzi azokat a címleteket, amelyek az adott tranzakció során nem elfogadottak. A maximum visszaadható összegtől függnek az elfogadható címletek.

Egy tranzakció során maximum 15 darab bankjegyet lehetséges az automatába behelyezni, függetlenül a vásárlás értékétől.

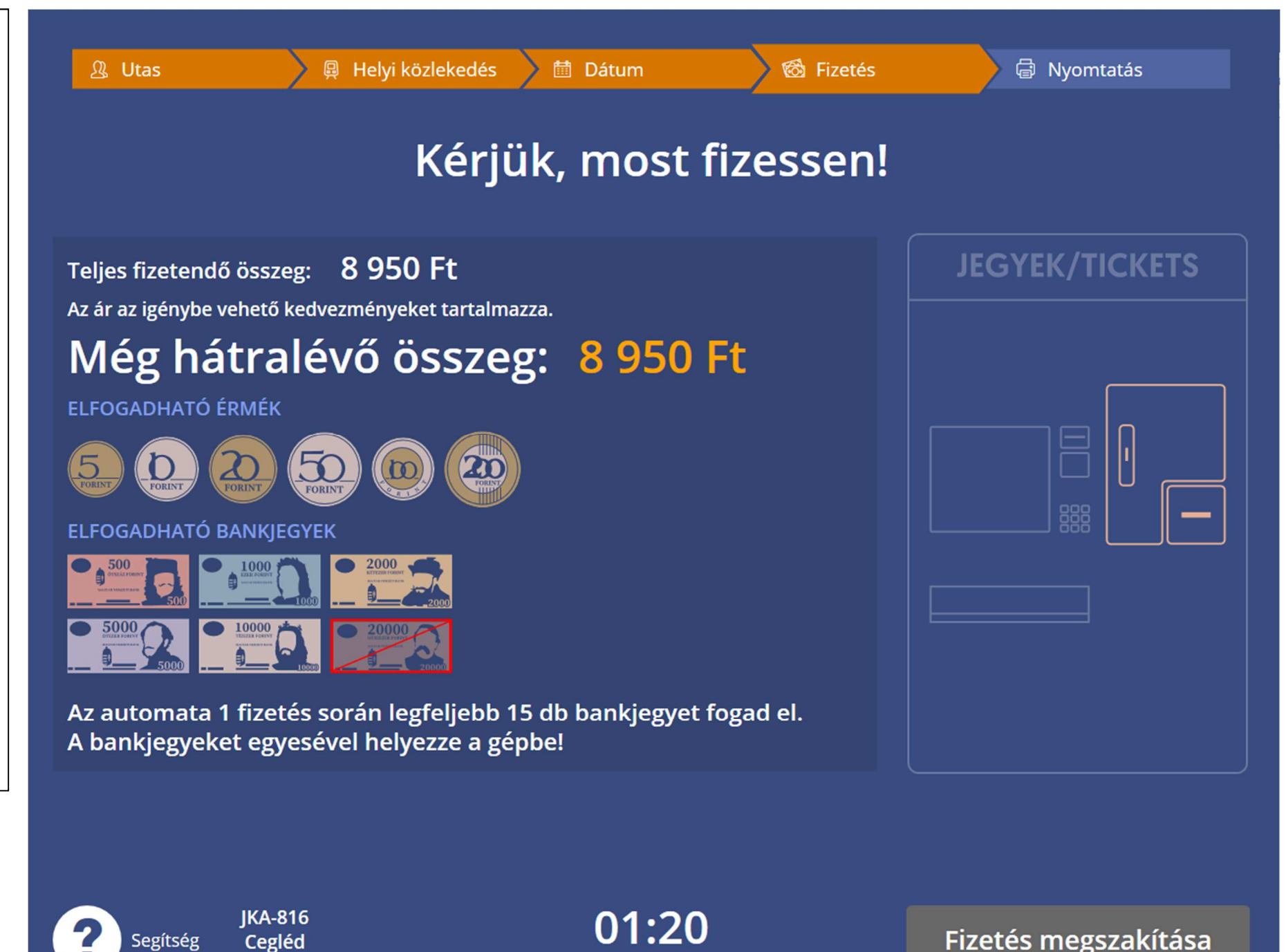

november 04. hétfő

64

4.5.0.9 - UAT

| Válasszuk ki a<br>fizetési módot!<br>Készpénzzel vagy<br>Bankkártyával<br>fizethetünk az<br>automatákon<br>Bankkártyával<br>érintésmentesen<br>és hagyományos<br>módon is<br>fizethetünk az<br>automatáknál. | Quas Alleyi közlekedés di Dátum Sizetés Alleyi közlekedés di Dátum Sizetés Alleyi közlekedés di Dátum Sizetés |                                    |                                 |               |        |        |  |  |
|----------------------------------------------------------------------------------------------------|----------------------------------------------------------------------------------------------------|------------------------------------|---------------------------------|---------------|--------|--------|--|--|
|                                                                                                    |                                                                                                    | Készpénzzel                        |                                 | Bankkártyával |        |        |  |  |
| "Tovább" gomb<br>megnyomásával<br>léphetünk a<br>következő<br>képernyőre                                                                                                    |                                                                                                    |                                    |                                 |               |        |        |  |  |
| 65                                                                                                    | Segítség                                                                                                    | JKA-816<br>Cegléd<br>4.5.0.9 - UAT | <b>01:26</b><br>november 04. he | étfő          | Vissza | Tovább |  |  |

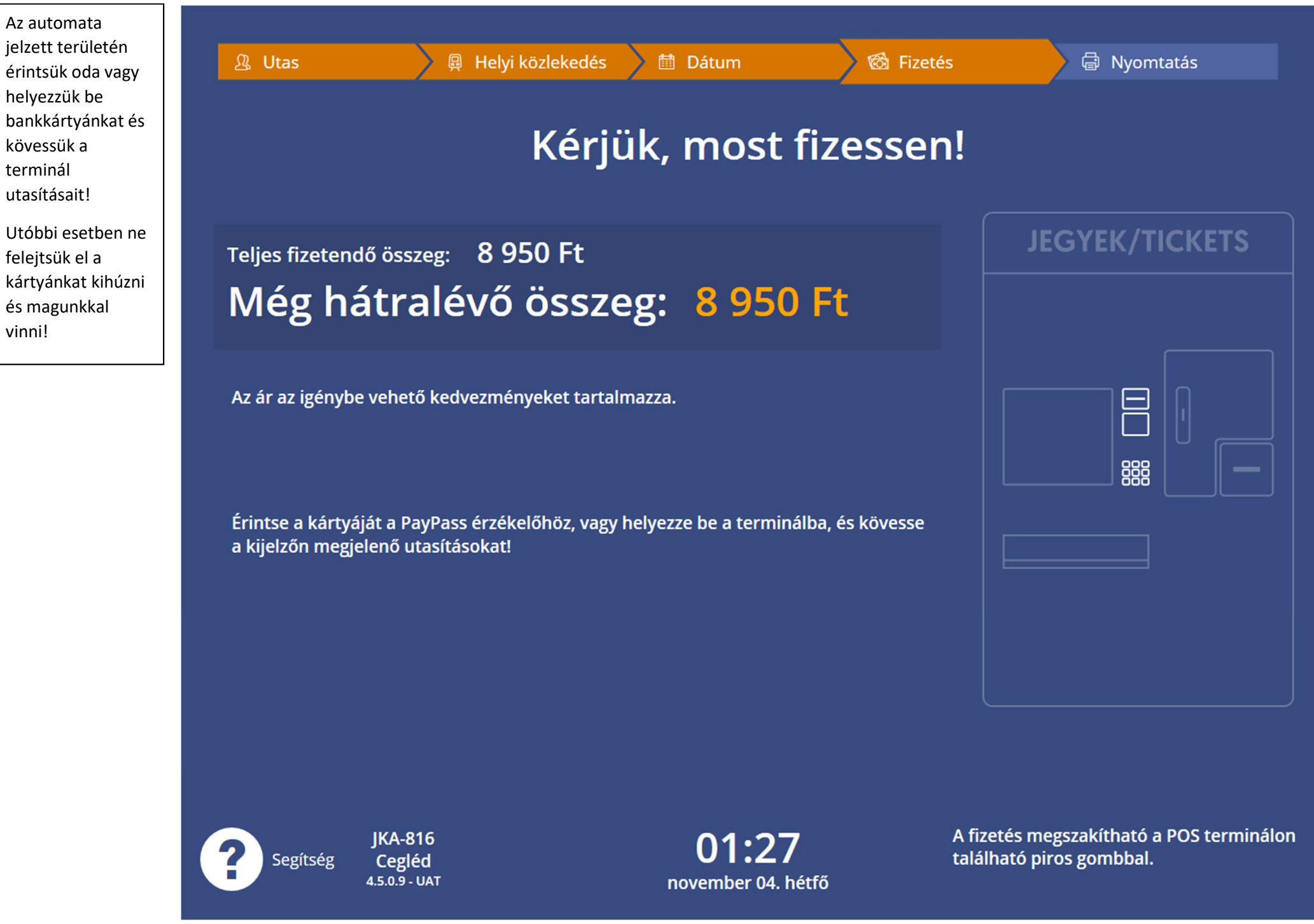

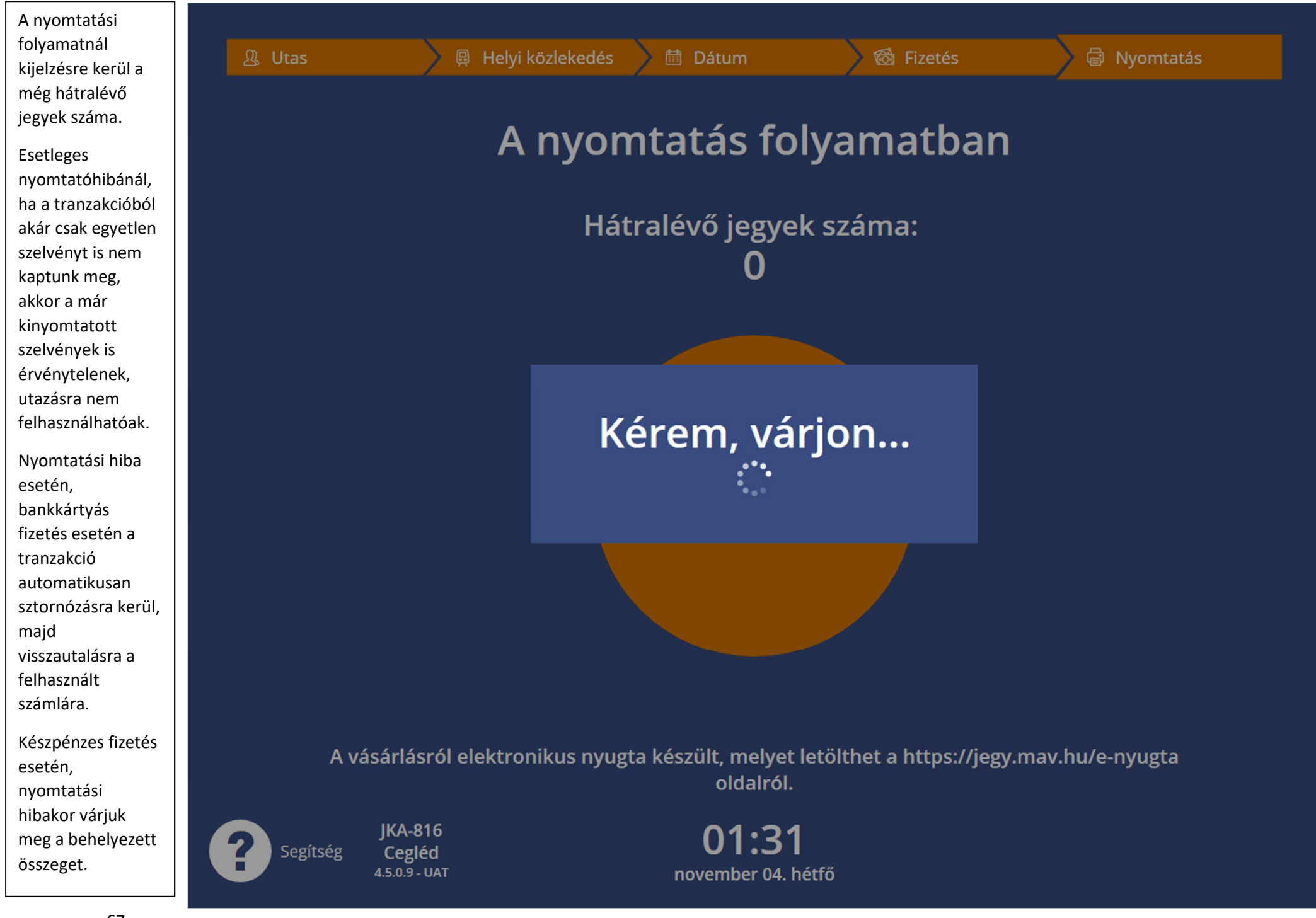

A visszajáró érméket és a jegveket a lenti kiadótálcán keresztül adja vissza az automata, a papírpénzeket pedig egy külön nyílásból.

Az ottfelejtett bankjegveket a gép visszahúzza és eltárolja, nincs lehetőség újból hozzáférni, keressük a MÁVDIREKT-et!

Minden esetben ellenőrizzük, hogy megfelelő darabszámú és viszonylatú jegyet kaptunk, valamint a visszajáró pénzt is hibátlanul megkaptuk-e!

Hiba esetén a következő telefonszámon tudunk bejelentést tenni a MÁVDIREKT-nél!

+36 (1) 3 49 49 49

**JKA-816** 

Cegléd 4.5.0.9 - UAT

Segítség

MÁV-VOLÁN = CSOPORT

### Kérjük, vegye el a jegyét és a visszajárót! Köszönjük a vásárlást!

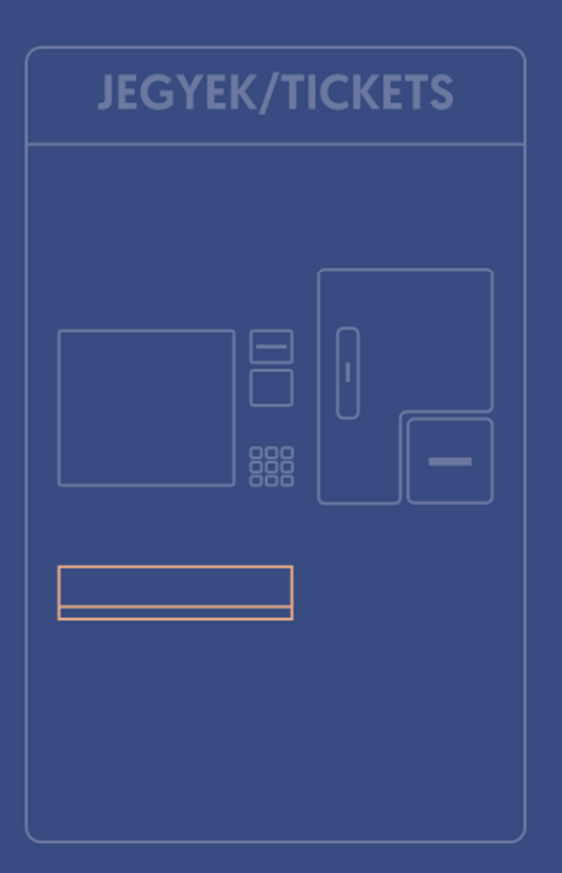

01:02 november 04. hétfő

Kezdőképernyő